# Using git

#### Lukas Mueller Boyce Thompson Institute

The Practitioners Club, November 22, 2013

Most slides in this presentation are based on the Pro Git Book available on line at http://git-scm.com

# Version Control Systems (VCS)

- Why is it useful?
  - Backup of your code
  - Help in debugging (track changes)
  - Better organization
  - Collaborate on code
  - Share code

# VCS systems

- Cvs (concurrent version system)
- Subversion (svn)
- BitKeeper
- Mercurial
- Git (since 2005)

#### Local version control

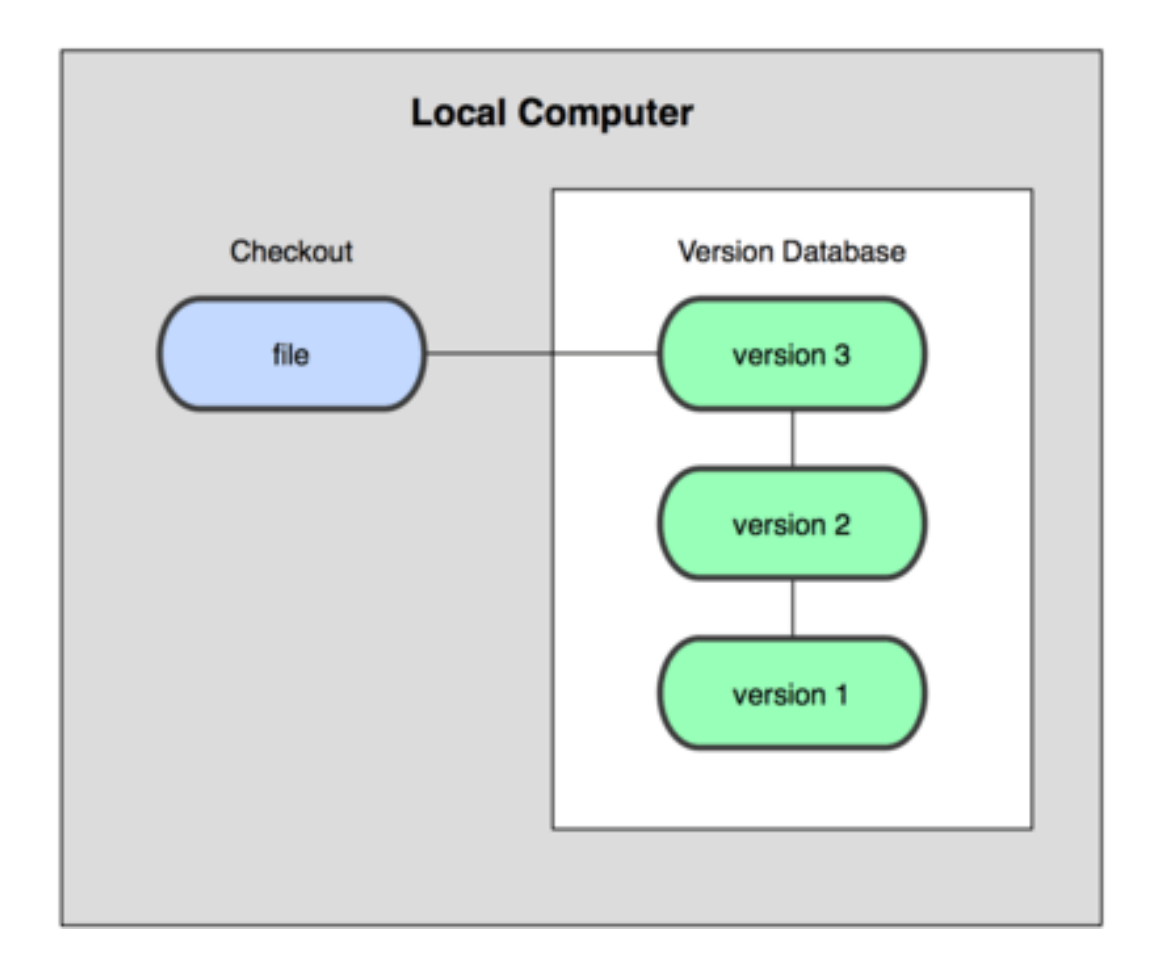

### Central

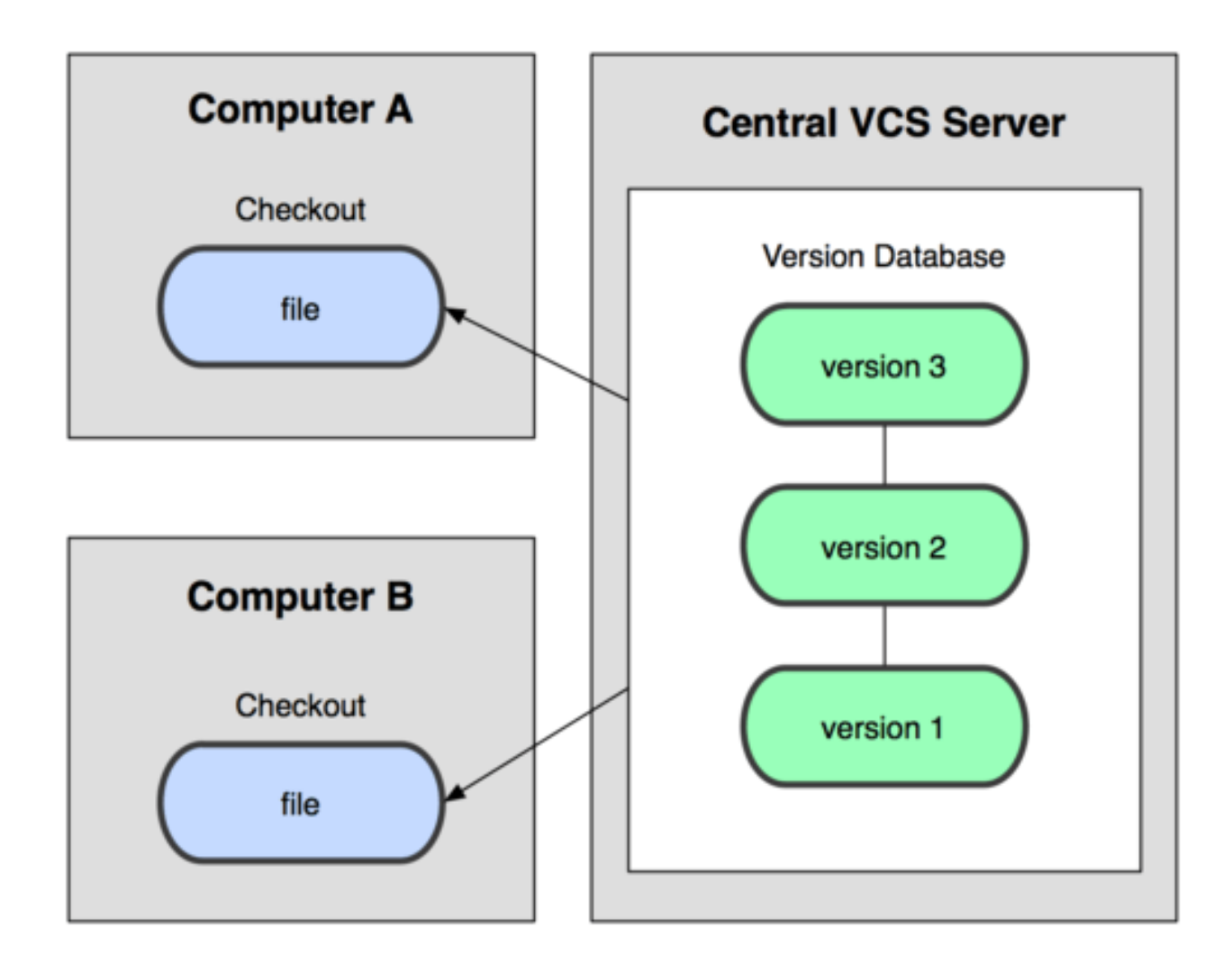

### Distributed

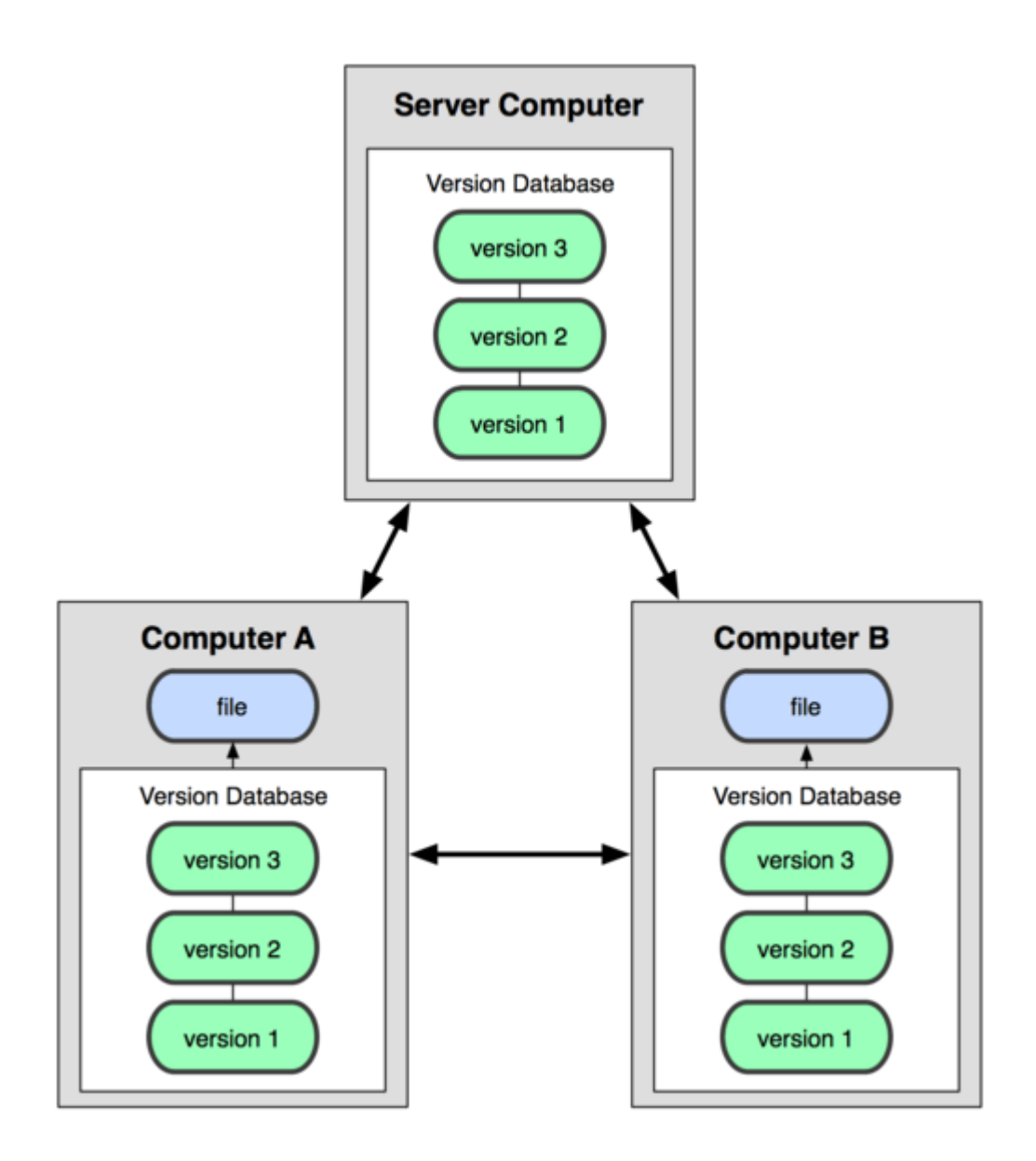

# Advantages of the distributed model

- Every repository contains entire history
- Fast access to all history-related functions
- Work offline and commit!

Most VCS deal with diffs

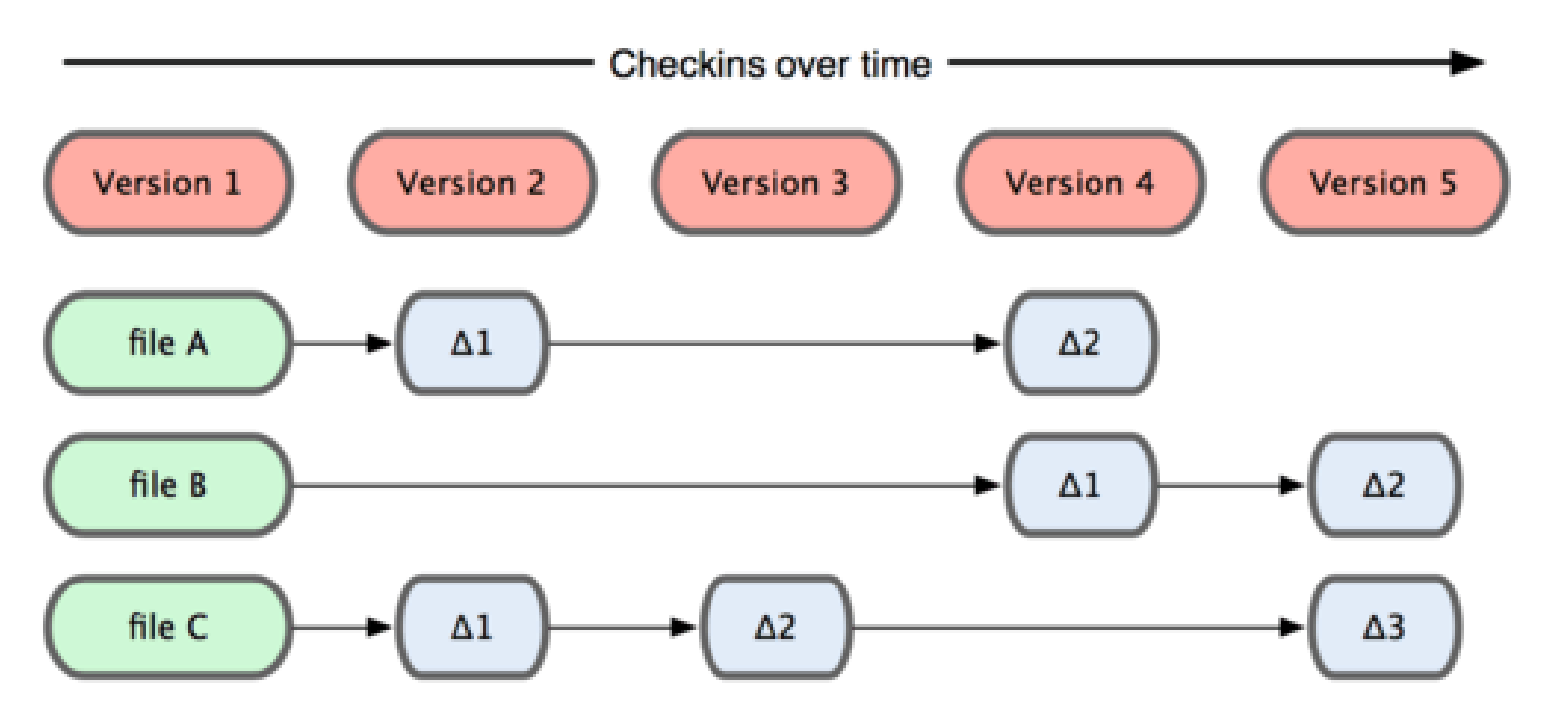

# Integrity

· Git deals with snapshots instead of diffs

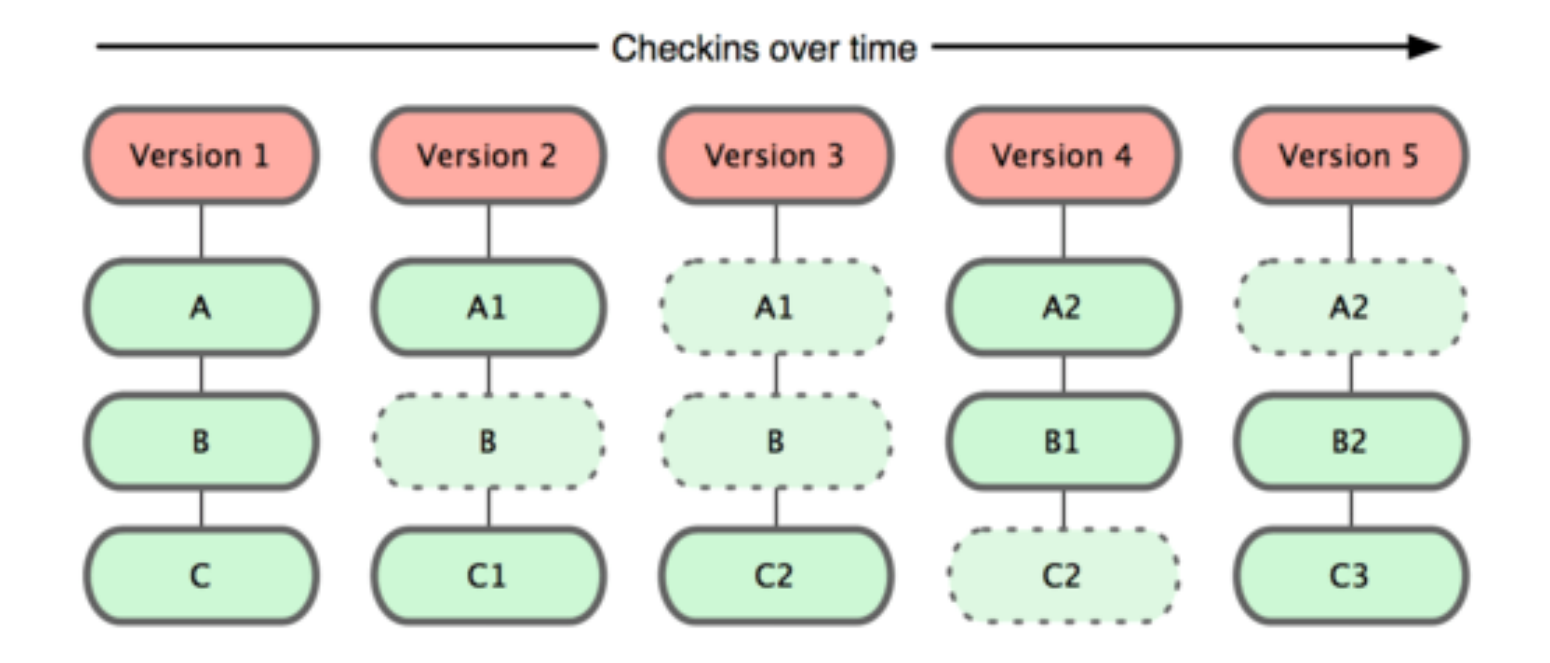

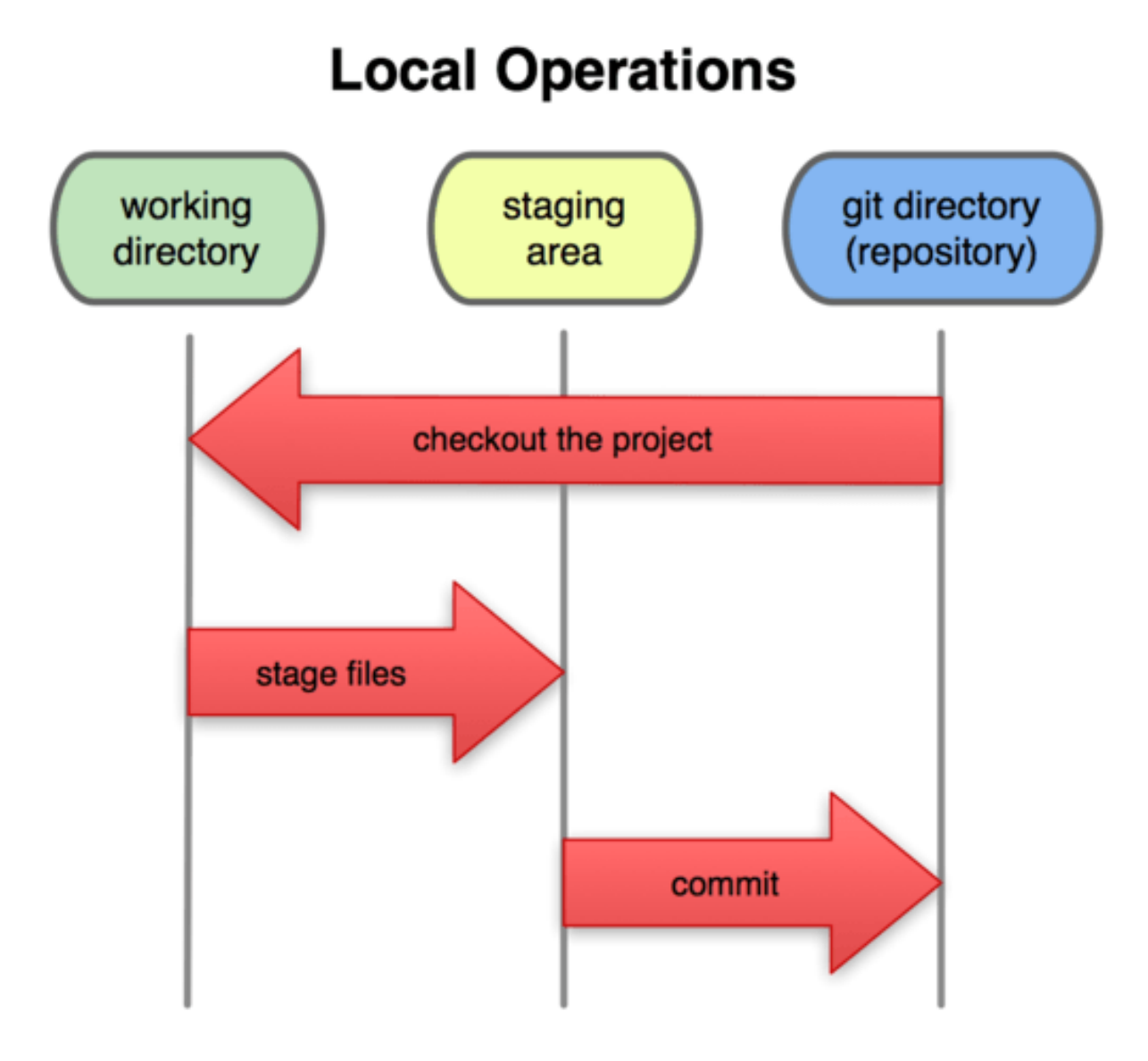

# Installing Git

- Debian/Ubuntu
  - apt-get install git
- Other platforms:
  - http://git-scm.com/book/en/Getting-Started-Installing-Git

### Configuration

- /etc/gitconfig system level config (--system)
- ~/.gitconfig per user config (--global)
- .git/config per repo config
- Add your identity

\$ git config --global user.name "John Doe"
\$ git config --global user.email johndoe@example.com

• Favorite editor, etc.

\$ git config --global core.editor emacs

# Getting help

- \$ git help <verb>
- \$ git <verb> --help
- \$ man git-<verb>
- IRC
  - irc.freenode.net #git or #github

# Initializing a project

- Create project directory and initialize
  - mkdir project
  - cd project
  - git init
- Edit a file
  - emacs README.txt
  - git add README.txt
  - git commit -m 'add a README file'

# GitHub

- Github (http://github.com) is a commercial website providing project hosting based on git
- Easy to use, web-based user interface and native apps for OSX and Windows
- Basic accounts with up to 600MB of public data are free
- More storage or private repositories require a monthly subscription

# Pushing to a remote repo

- Using our github account as remote ("origin")
  - git remote add origin
    https://github.com/lukasmueller/test2.git
  - git push -u origin master

# Using github to create a project

- Create a github account
- Log in
- Click on new repo logo (next to username)
- Fill in form
- Use git clone to clone the repo to your local machine

#### **File Status Lifecycle**

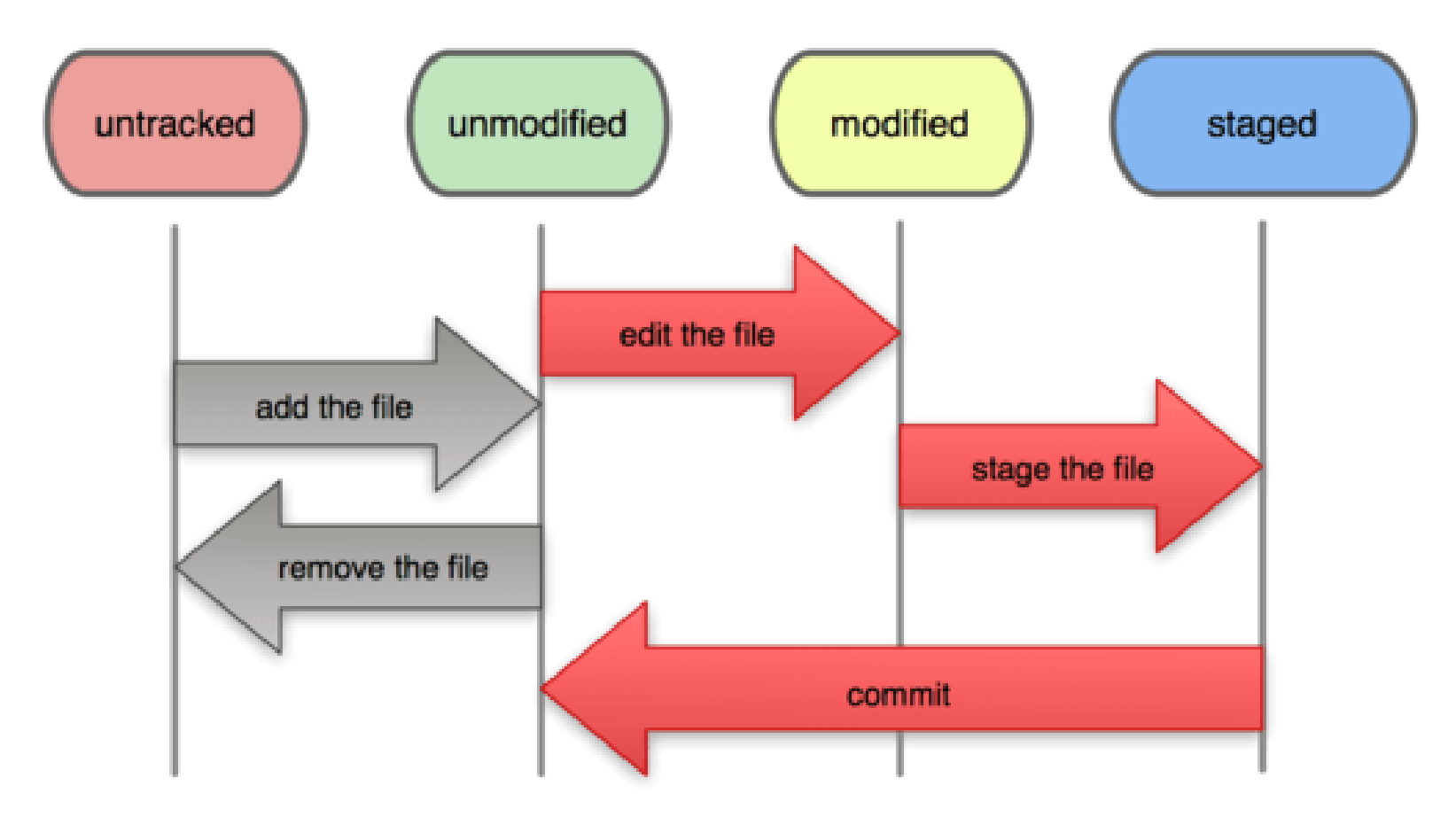

### Interactive demo

- Topics
  - Editing a document
  - git status
  - git diff
  - git add, git commit
  - git rm
  - git mv
  - git log —stat
  - git reset HEAD <file>
  - git checkout <file>
- gitignore

# Tags

#### Branches

• A branch is a pointer to a commit

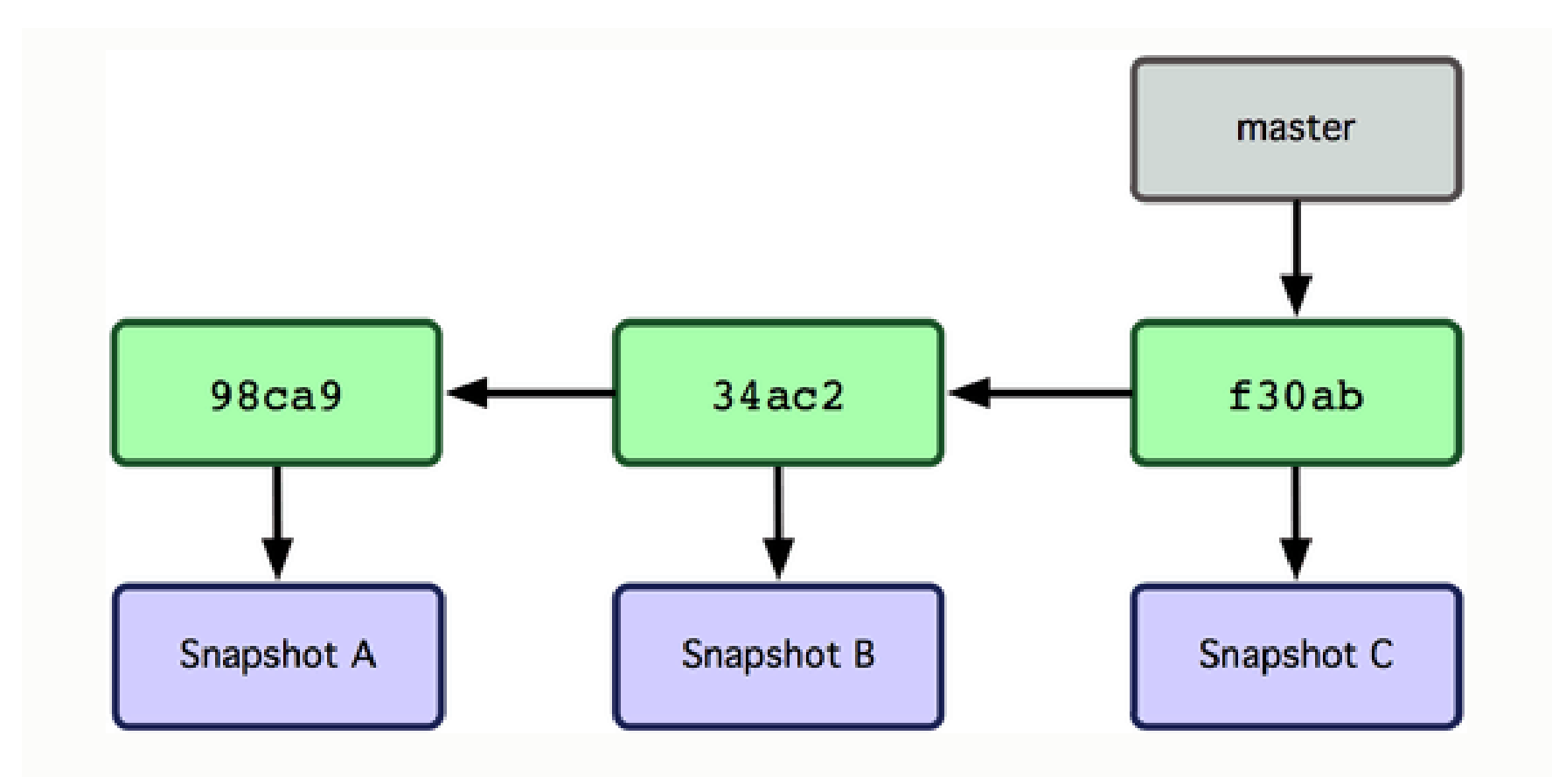

#### Create a new branch

• git branch testing

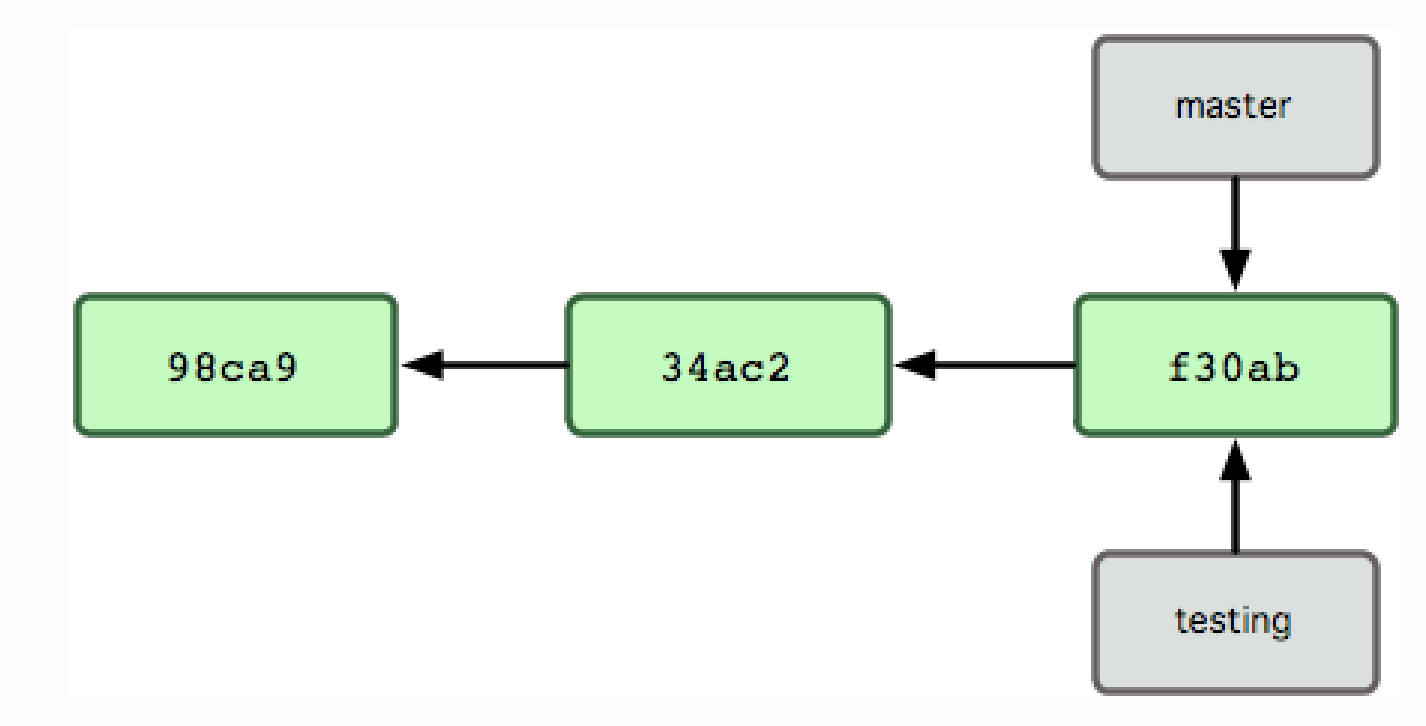

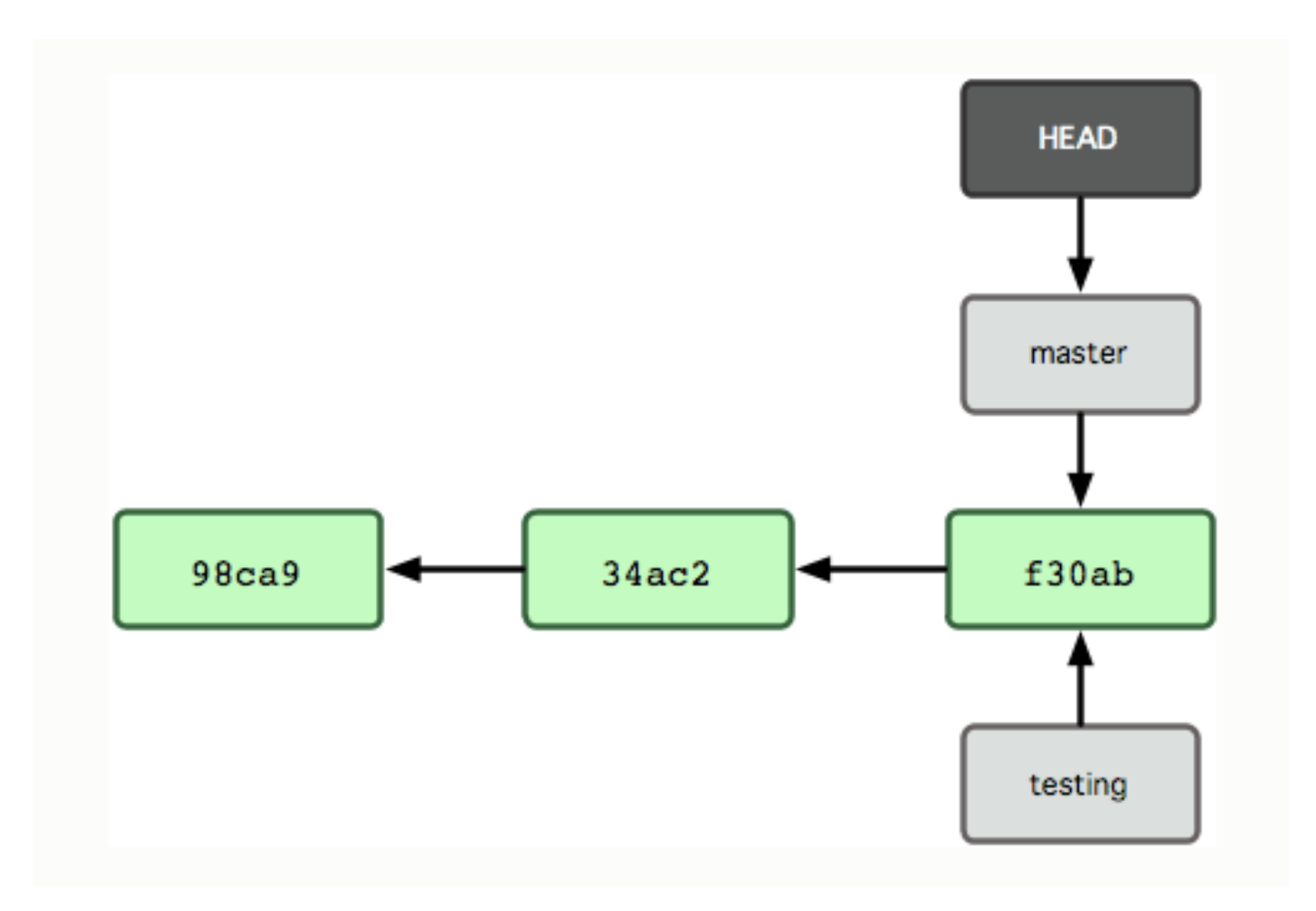

• git checkout testing

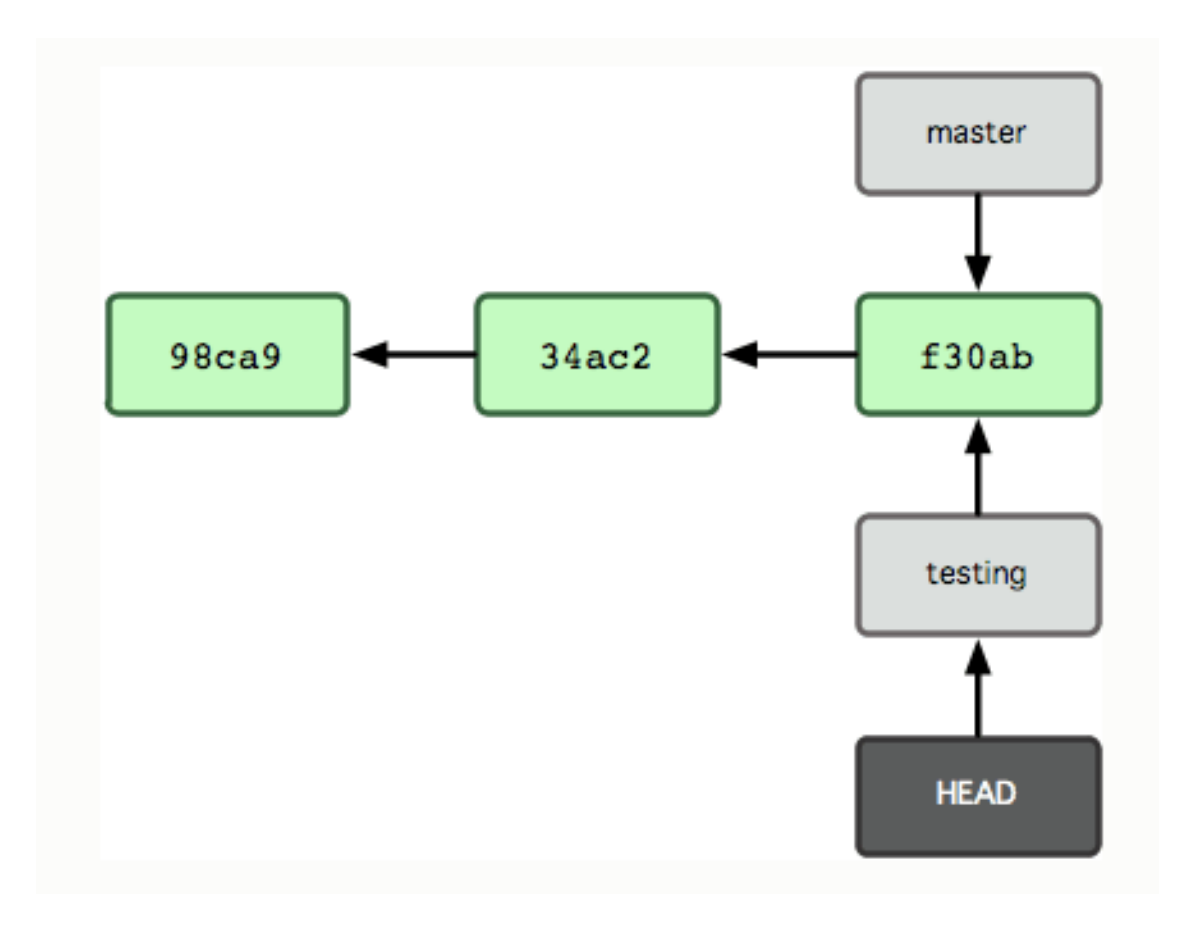

### Commit to testing

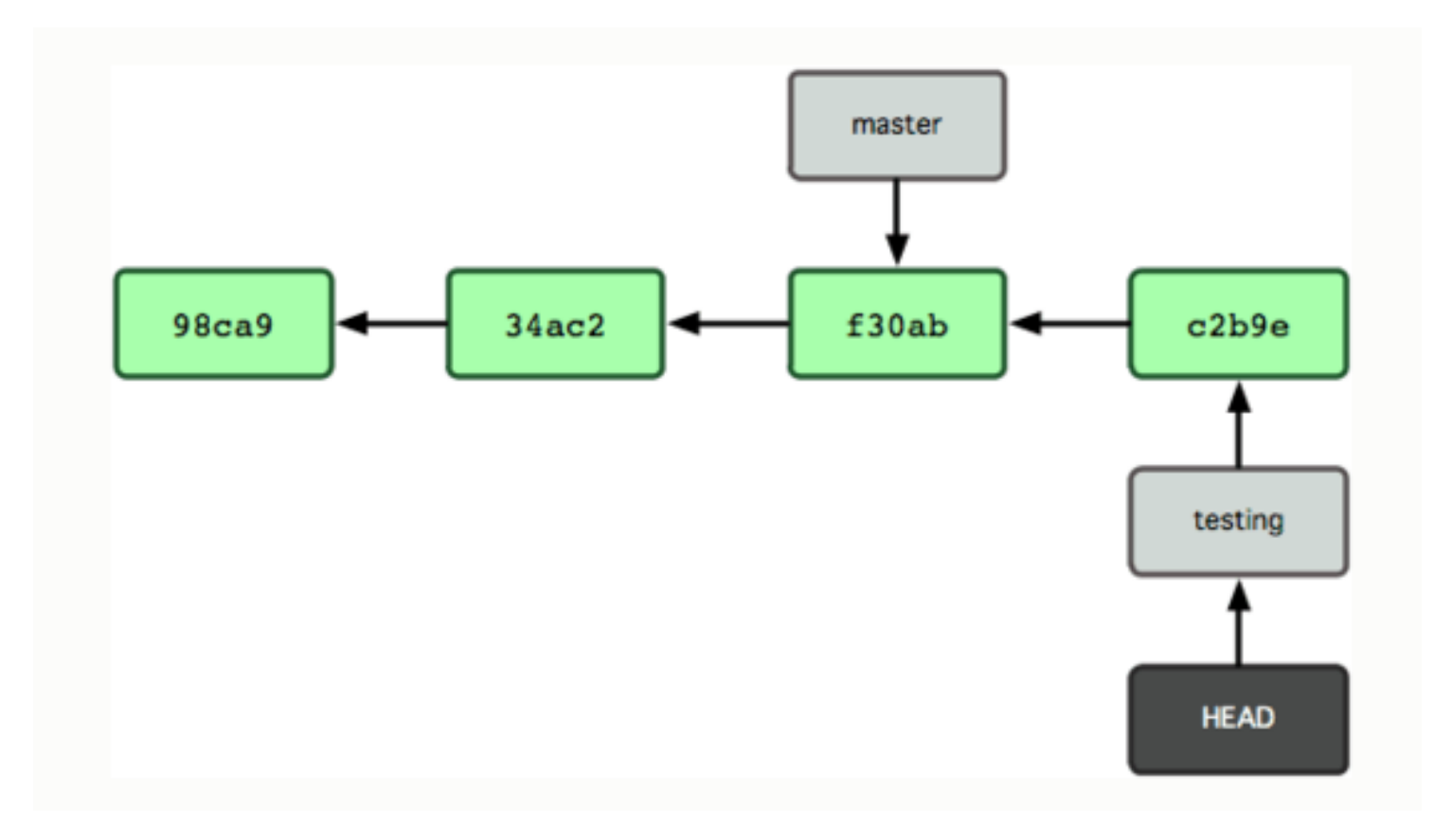

### Switch back to master

• git checkout master

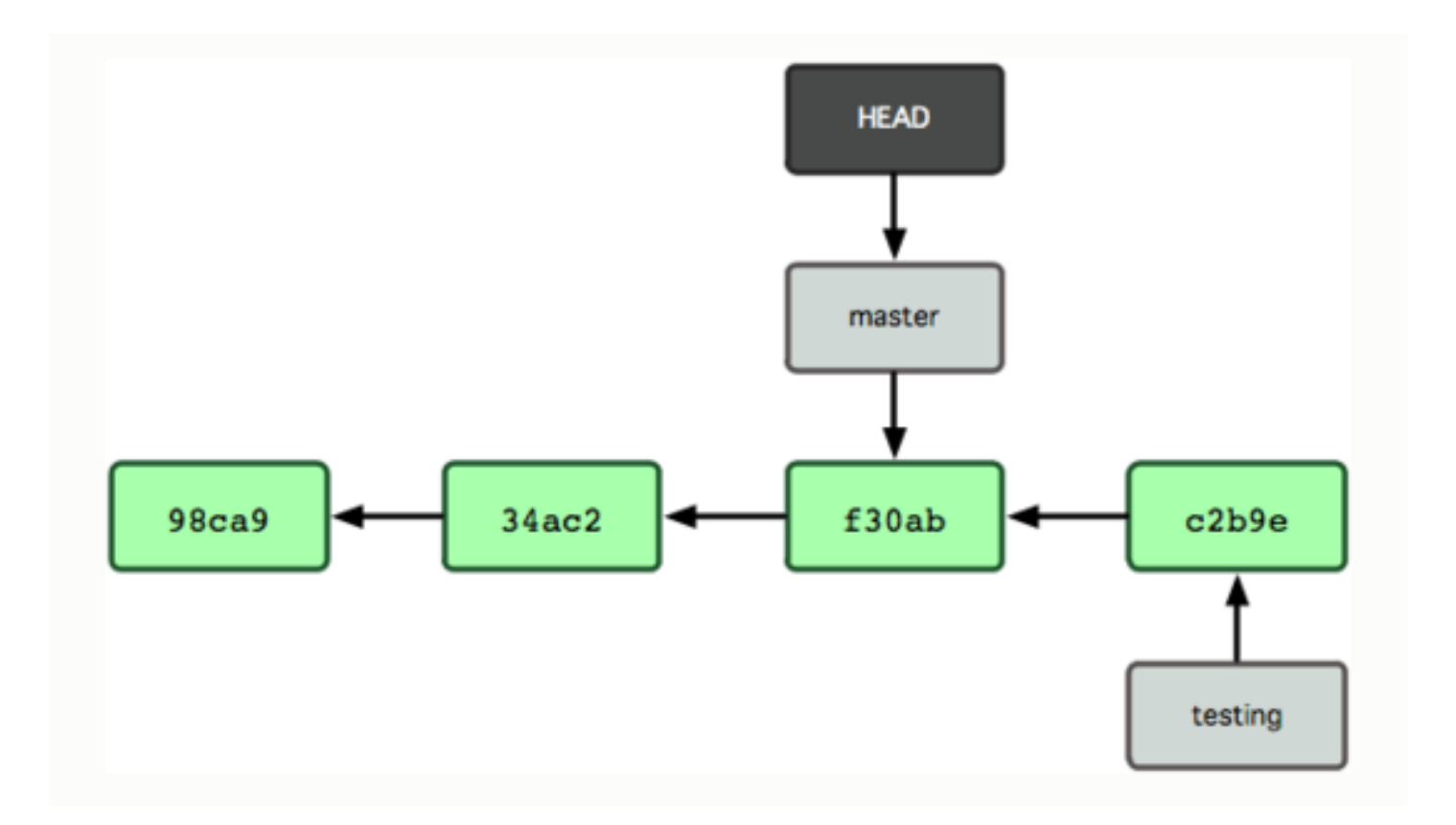

#### Commit to master

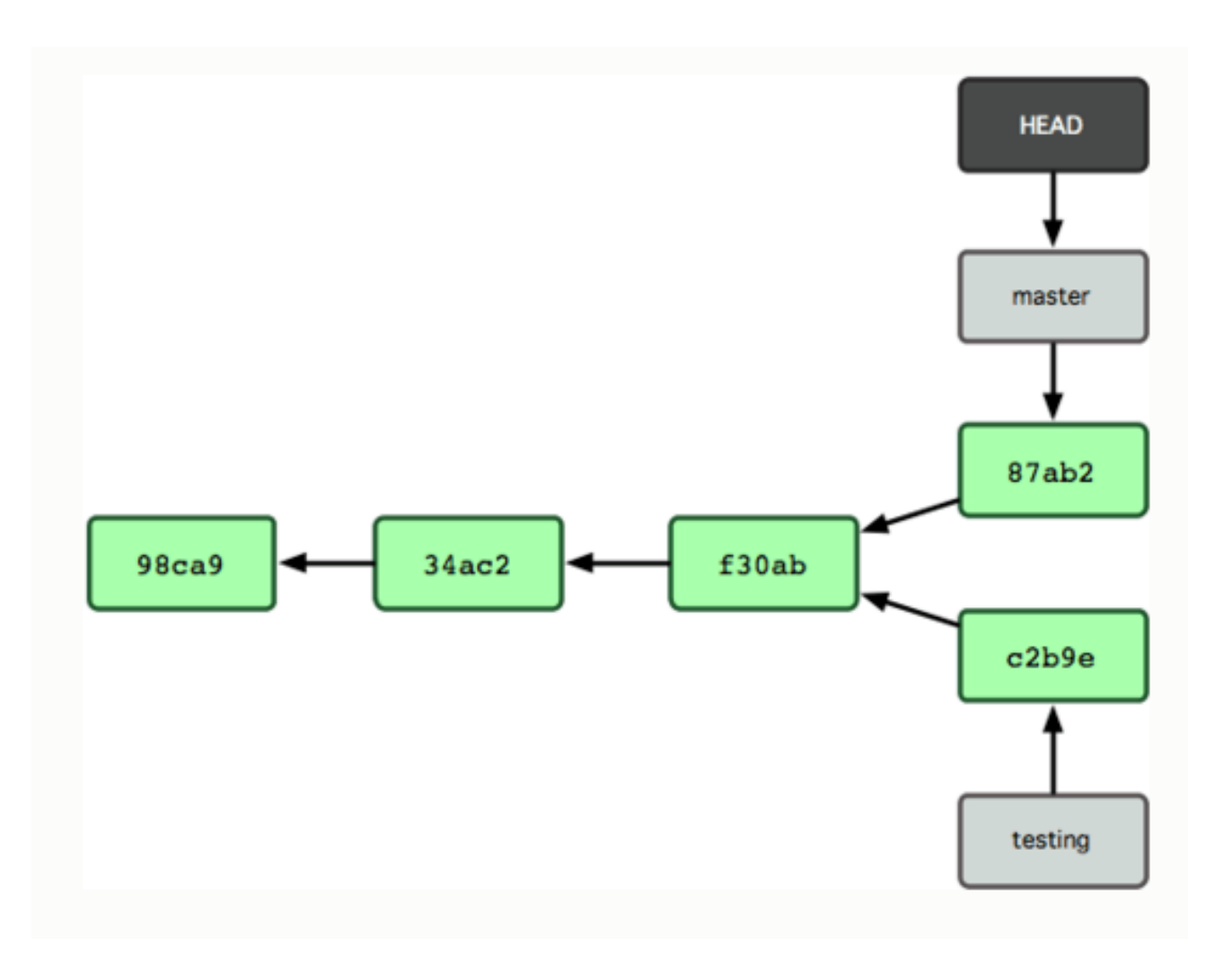

#### Fast forward merge

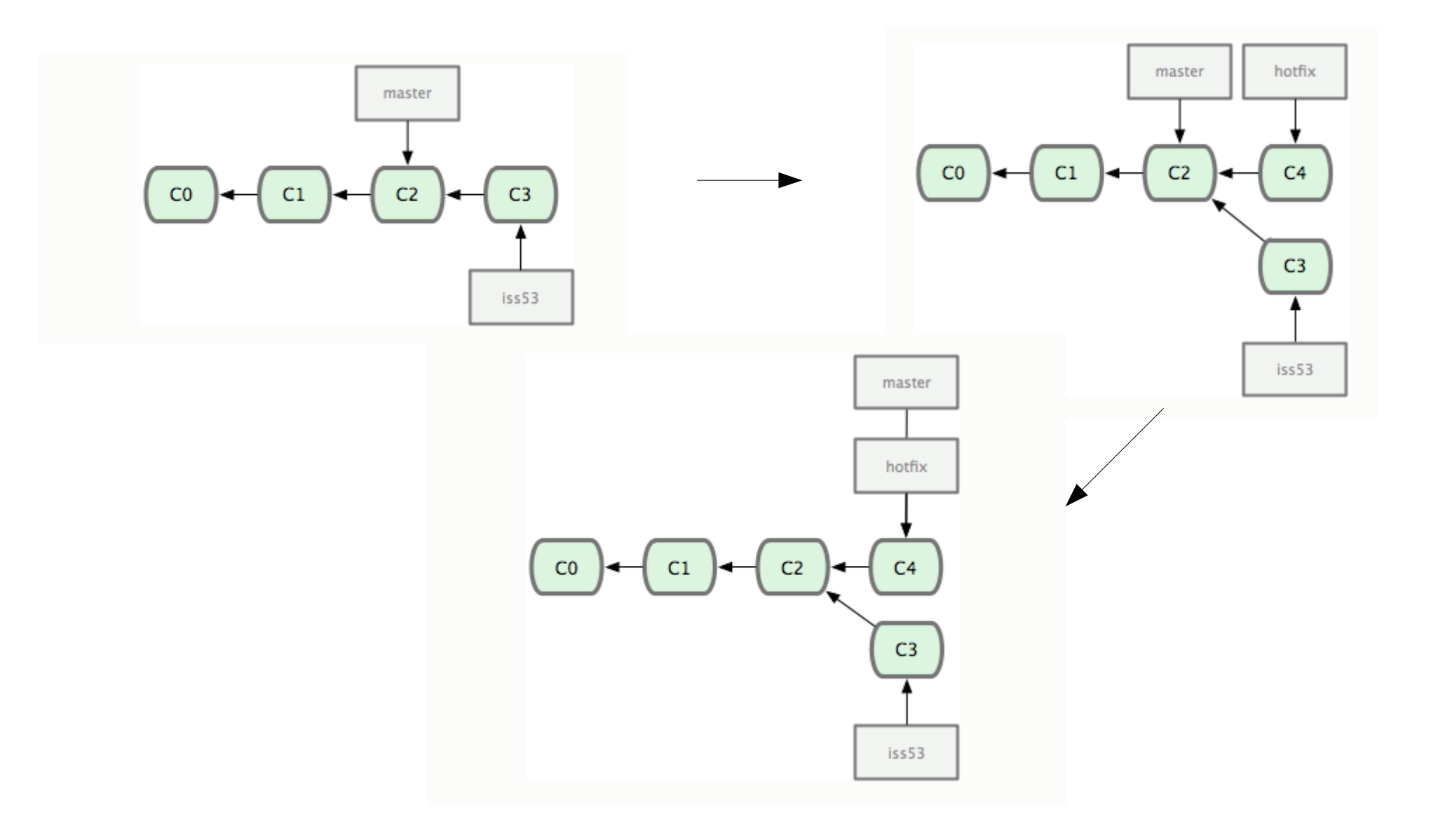

#### Three way merge

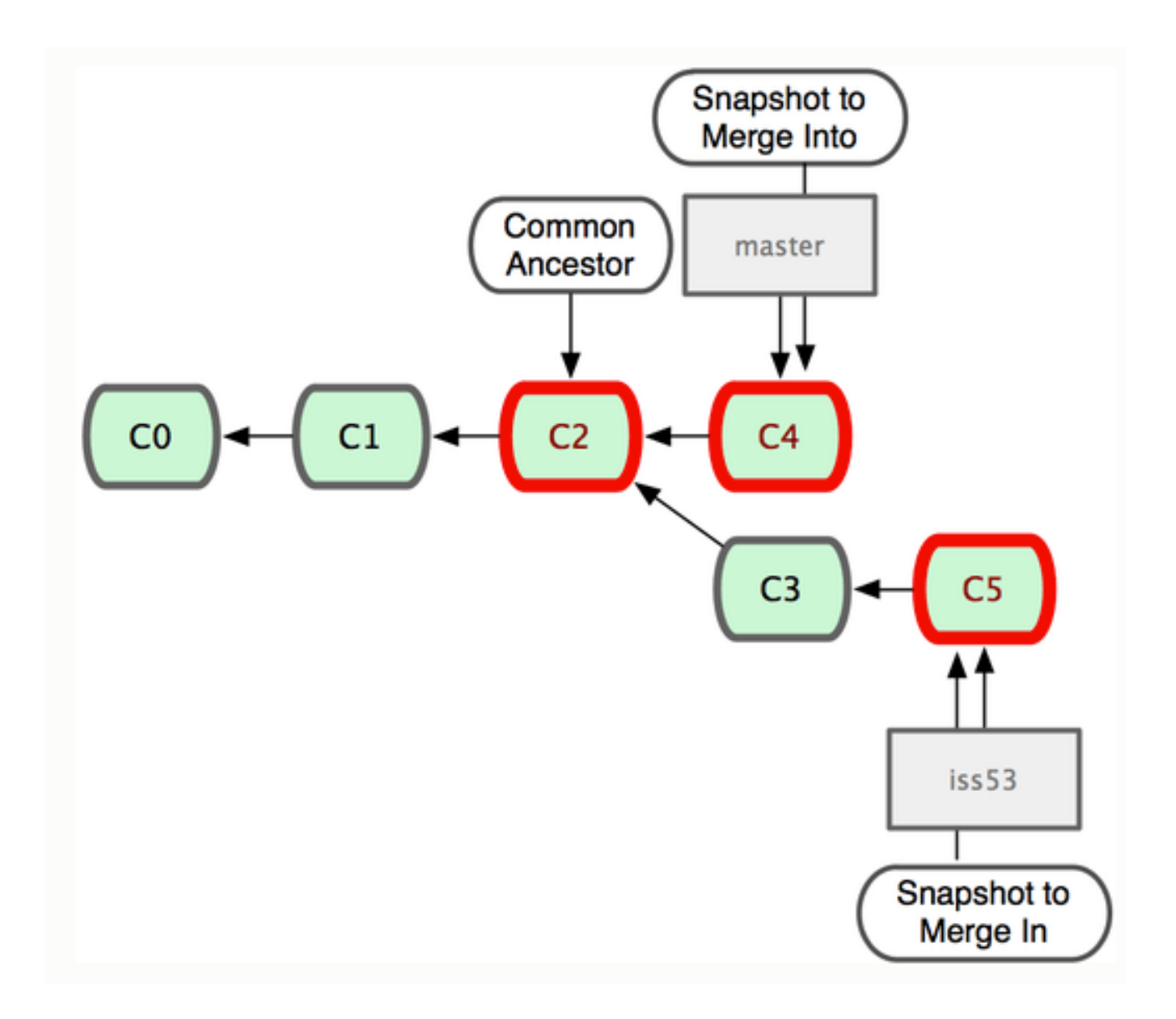

## Merge commit

 Git generates a new merge commit automatically

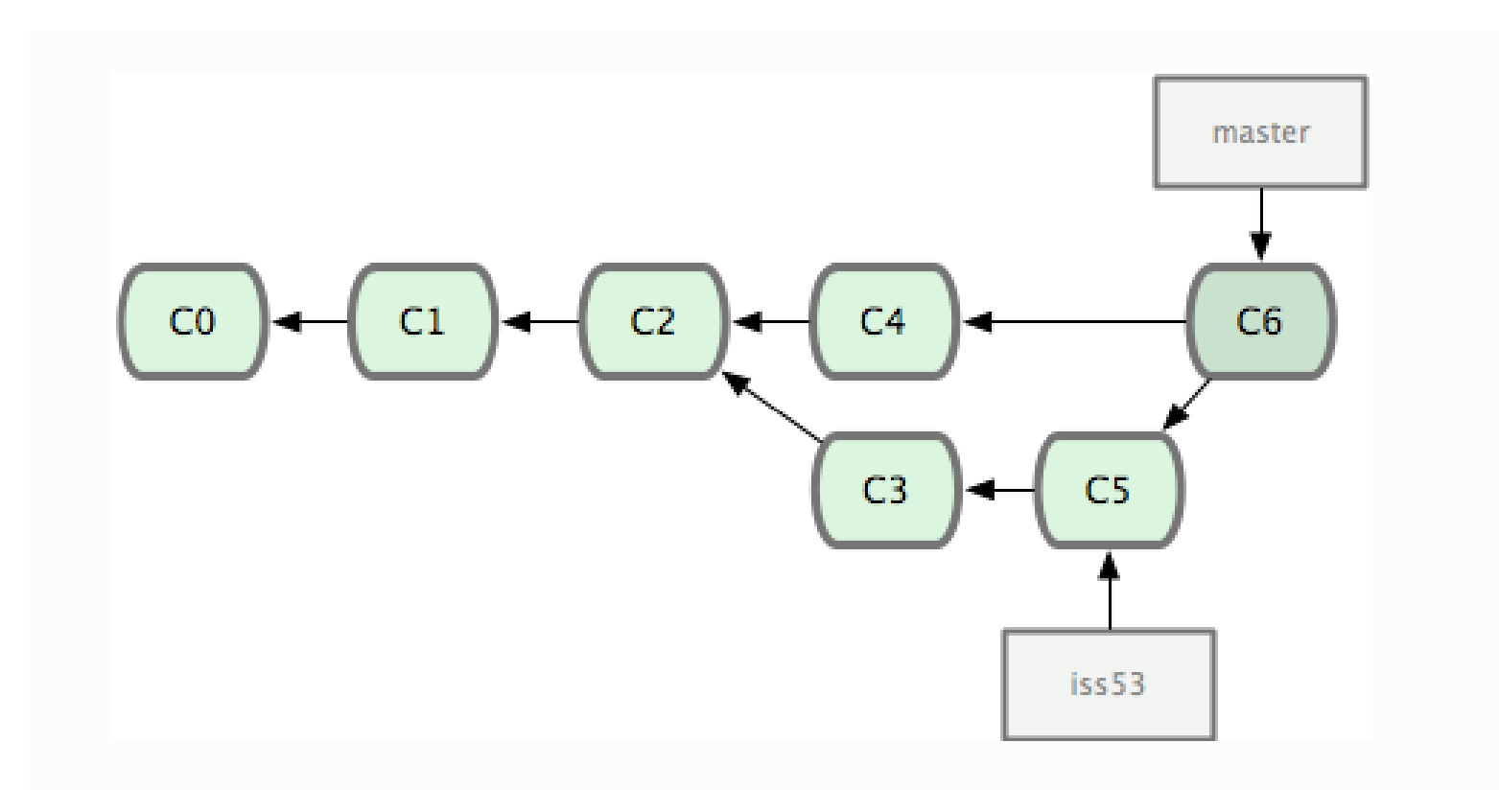

# Merge conflicts

- Git will report a list of files with conflicts
- The conflicted areas in the file are denoted with markers
- Edit the file to the desired status, remove conflict markers
- git add <file>
- git commit

### Summary of branches

- git branch <new-branch>
- git checkout <new-branch>
- Edit files...
- git add <file>
- git commit <file> # now goes to branch
- git checkout master
- # changes are no longer present
- git merge <new-branch>
- git branch # list all the branches

### Remote branches

- Same as local branches, really.
- Note the shortcut:

- git fetch
- git merge

• git pull

# Rebasing

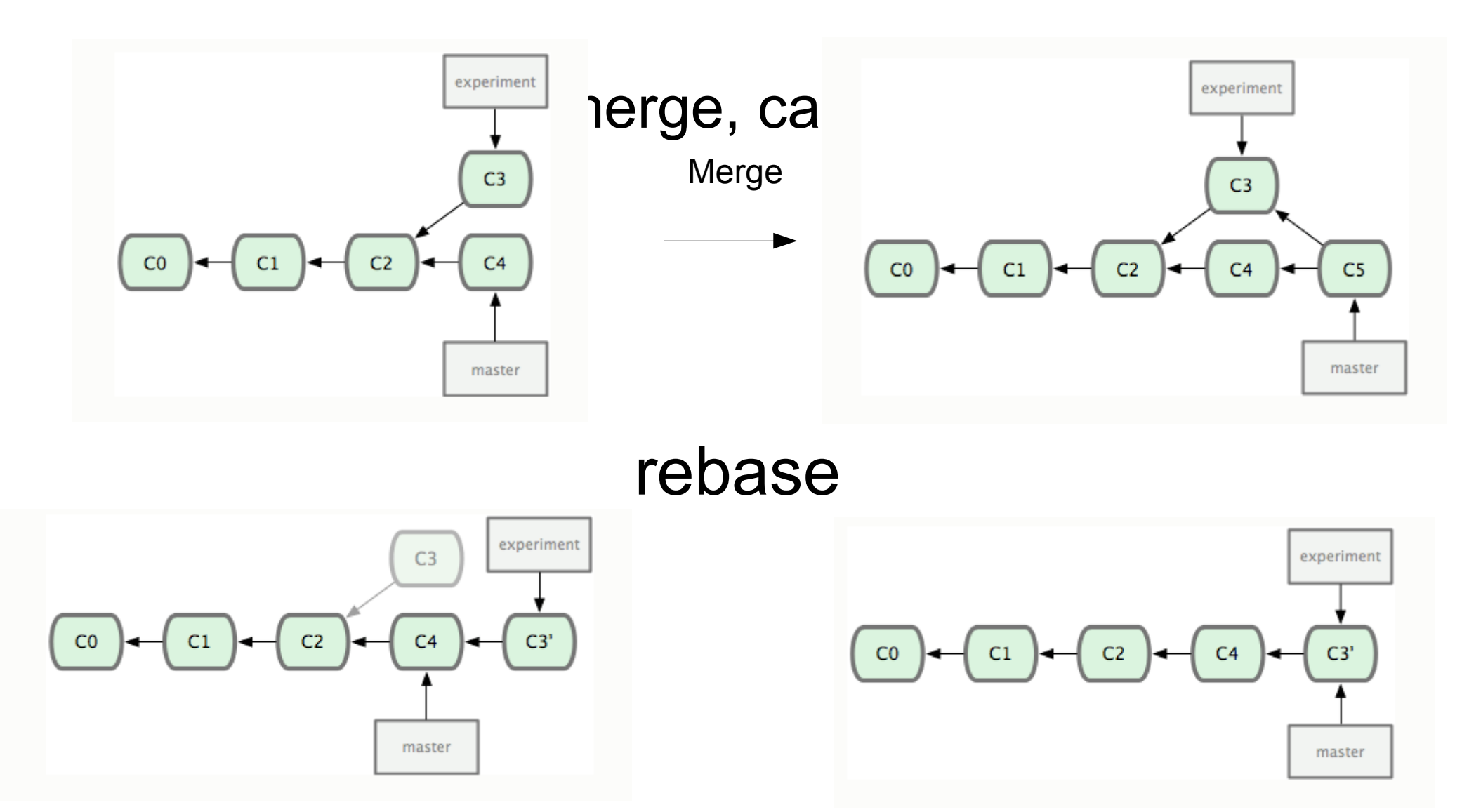

# A better git pull

- Cleaner history when pulling:
  - git pull -rebase
- (this replaces the merge with the rebase command)

### Thanks!